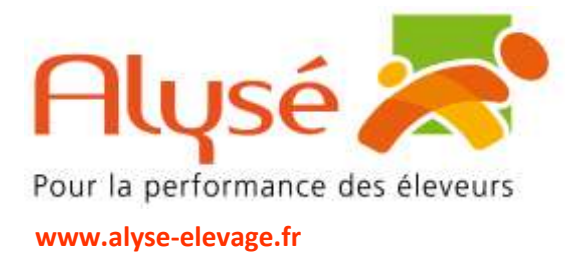

## **Etape 1 : validation de votre adresse mail**

Lors d'une prochaine connexion à vos applications, la fenêtre ci-contre va apparaitre, vous demandant de valider votre adresse mail.

| Vérification de votre adresse                      |                                                                                                    |
|----------------------------------------------------|----------------------------------------------------------------------------------------------------|
| Merci de vérifier votre<br>Il vous reste jour(s) p | dresse mail pour des raisons de sécurité.<br>Ir valider vos identifiants                                                |
| Votre adresse mail                                 |                                                                                                    |
| Véntier votre adresse mail                         |                                                                                                    |
| Après enregistrement, un me                        | ous sera envoyé avec un lien de vénification valable 30 jours. Ce lien vous permettra de savair un nouveau mot de passe |
| Continuer sans valider                             |                                                                                                    |

- Vérifier que l'adresse mail pré-saisie correspond bien à l'adresse mail que vous utilisez
- Si votre adresse mail a changé, c'est l'occasion de la mettre à jour
- Cliquez ensuite sur « Vérifier cette adresse mail » et le message suivant va apparaitre :

| Vn email vous a été envoyé                                                                                               |
|----------------------------------------------------------------------------------------------------|
| Reinitialisation de votre mot de passe envoyé                                                                            |
| Nous vous avons envoyé un email contenant un lien pour réinitaliser votre mot de passe.<br>Merci de regarder vos emails. |
| Revenir à l'accueil                                                                                                    |

# **Etape 2 : Modification de votre mot de passe**

• Vous recevez alors un mail de l'expéditeur « authentification@okteo.fr » se présentant comme ceci :

Acteurs des réseaux :

Conseil et expertise

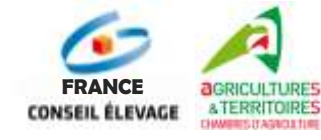

#### Alysé

Société Coopérative Agricole à Capital Variable Siège social : 3 Rue Jules Rimet – 89400 Migennes Tél : 03.86.92.36.40 – Fax : 03.86.92.36.46 – e.mail : <u>contact@alyse-elevage.fr</u> Agrément Ministériel N1391 – RCS Sens 778 119 818

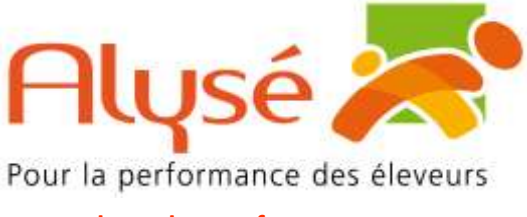

### www.alyse-elevage.fr

Conseil et expertise

| myUMO éleveurs: Demande de changement                                                                                                    | de mot de passe             |
|----------------------------------------------------------------------------------------------------|-----------------------------|
| AB authentification@okteo.fr<br>A O @gmail.com                                                                                                    | ← (5) (5) (15:17)           |
| Bonjour,                                                                                                    |                             |
| Vous avez demandé la création d'un nouveau mot de passe po<br>Si vous n'êtes pas à l'origine de cette demande, ignorez ce me                                                                                                    | our votre portail<br>ssage. |
| Cliquez ici pour changer votre mot de passe.                                                                                                    |                             |
| Ce lien est valable 30 jours.                                                                                                    |                             |
| Cordialement.                                                                                                    |                             |
| Changement de mot de passe<br>Pour protéger votre compte, votre mot de passe doit compo<br>• Une majuscule<br>• Une minuscule<br>• Un chiffre<br>• Un caractère spécial (! @ # & \$ ¤ £ * µ % § : / ; , ?<br>• 8 caractères minimum<br>Nouveau mot de passe * | orter :<br>^ ` " ( ) []{})  |
| Confirmer votre nouveau mot de passe *                                                                                                    |                             |
| Afficher                                                                                                    |                             |
| Changer le mot de passe                                                                                                    |                             |

Acteurs des réseaux :

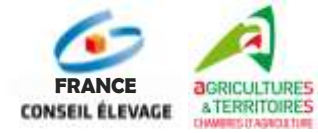

### Alysé

Société Coopérative Agricole à Capital Variable Siège social : 3 Rue Jules Rimet – 89400 Migennes Tél : 03.86.92.36.40 – Fax : 03.86.92.36.46 – e.mail : <u>contact@alyse-elevage.fr</u> Agrément Ministériel N1391 – RCS Sens 778 119 818

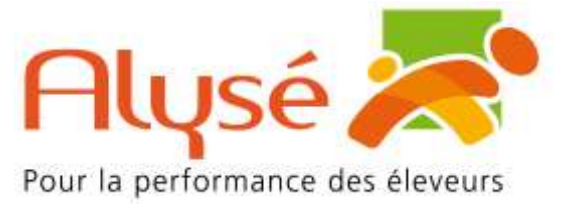

#### www.alyse-elevage.fr

- Votre nouveau mot de passe devra comporter au moins 8 caractères dont au moins :
  - $\checkmark$  Une lettre majuscule
  - ✓ Une lettre minuscule
  - $\checkmark$  Un chiffre
  - ✓ Un caractère spécial comme par exemple : (a), \$, €, #, !
- Exemple de mot de passe : Np@89999999
- Une fois le nouveau mot de passe saisi dans les deux cases, cliquez sur « Changer le mot de passe » et vous obtiendrez la page suivante :

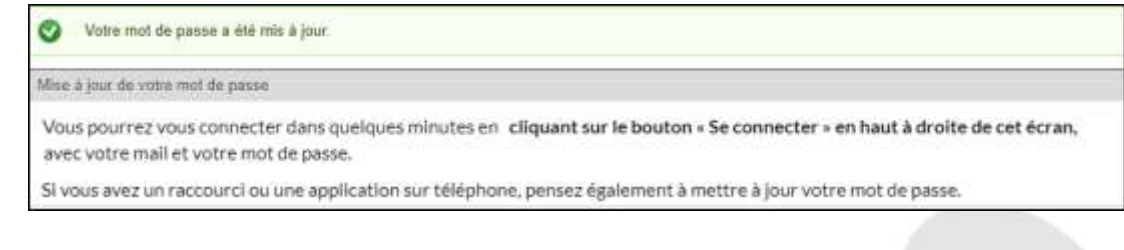

Vous recevrez le mail suivant pour confirmer la modification de votre mot de passe :

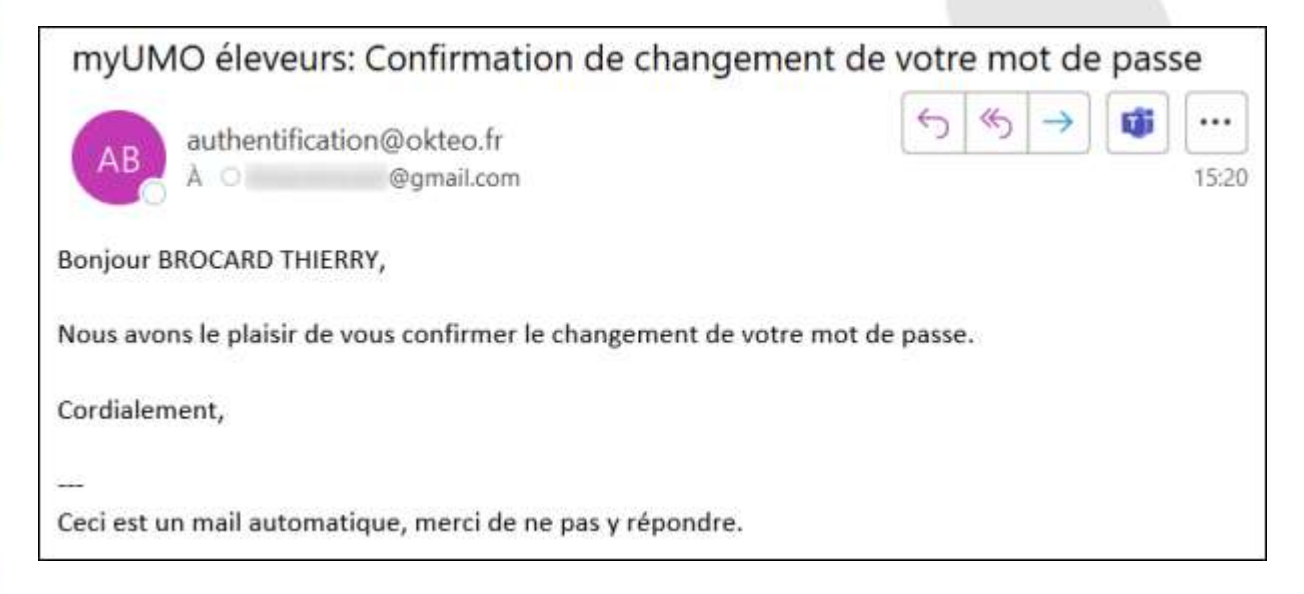

# Etape 3 : Mise à jour du mot de passe pour les utilisateurs de Boviclic phone

- Après avoir changé votre mot de passe sur votre ordinateur vous devrez utiliser votre nouveau mot de passe également sur smartphone et tablette.
- Pensez à les mettre à jour dans la foulée
- L'adresse pour se connecter au Phone ne change pas c'est toujours : https://phone.boviclic.fr

## **Etape 4 : Nouvelle authentification**

Laissez l'ancien identifiant et saisissez le nouveau mot de passe.

Acteurs des réseaux :

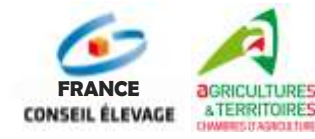

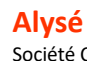

Société Coopérative Agricole à Capital Variable Siège social : 3 Rue Jules Rimet – 89400 Migennes Tél: 03.86.92.36.40 - Fax: 03.86.92.36.46 - e.mail: contact@alyse-elevage.fr Agrément Ministériel N1391 – RCS Sens 778 119 818

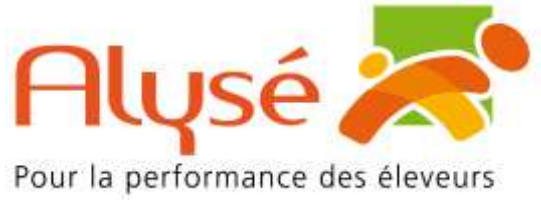

#### www.alyse-elevage.fr

Conseil et expertise

Après avoir cliqué sur « Se connecter » la page suivante va apparaitre :

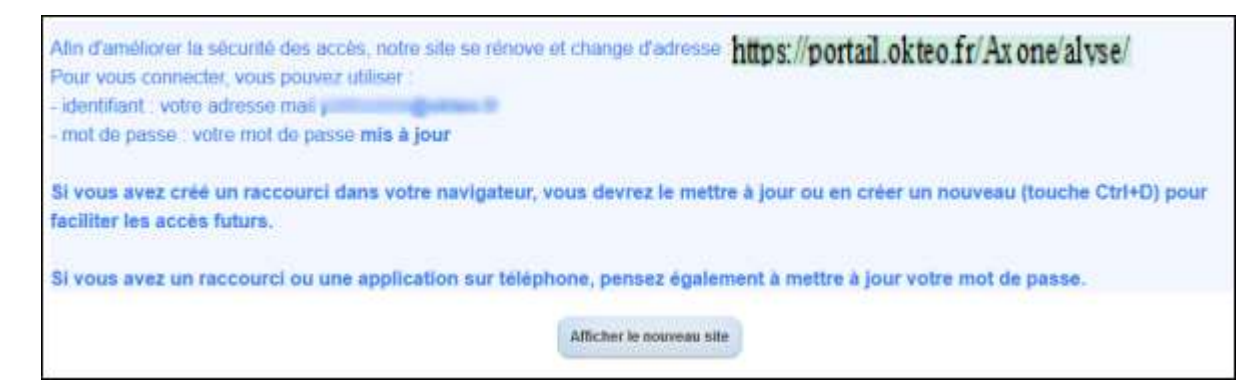

- Lors de votre prochaine connexion vous serez redirigés vers la nouvelle adresse du site qui est la suivante : https://portail.okteo.fr/Axone/alyse/
- La page d'accueil pour mettre vos codes se présente ainsi :

|                | Connexion                 |             |  |
|----------------|---------------------------|-------------|--|
| Accé           | éder à votre portail d'aj | oplications |  |
| Adresse e-mail |                           |             |  |
| Votre e+mail   |                           |             |  |
| Mot de passe   |                           |             |  |
|                |                           | 8           |  |

- Votre identifiant sera l'adresse mail que vous aurez validé avec votre mot de passe.
- Il faudra refaire vos favoris et raccourcis et mémoriser vos codes si vous le souhaitez.

Acteurs des réseaux :

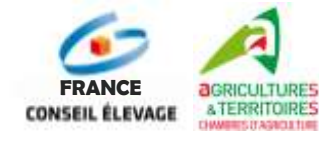

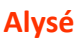

Société Coopérative Agricole à Capital Variable *Siège social* : 3 Rue Jules Rimet – 89400 Migennes Tél : 03.86.92.36.40 – Fax : 03.86.92.36.46 – e.mail : <u>contact@alyse-elevage.fr</u> Agrément Ministériel N1391 – RCS Sens 778 119 818